Windows メールトップ画面

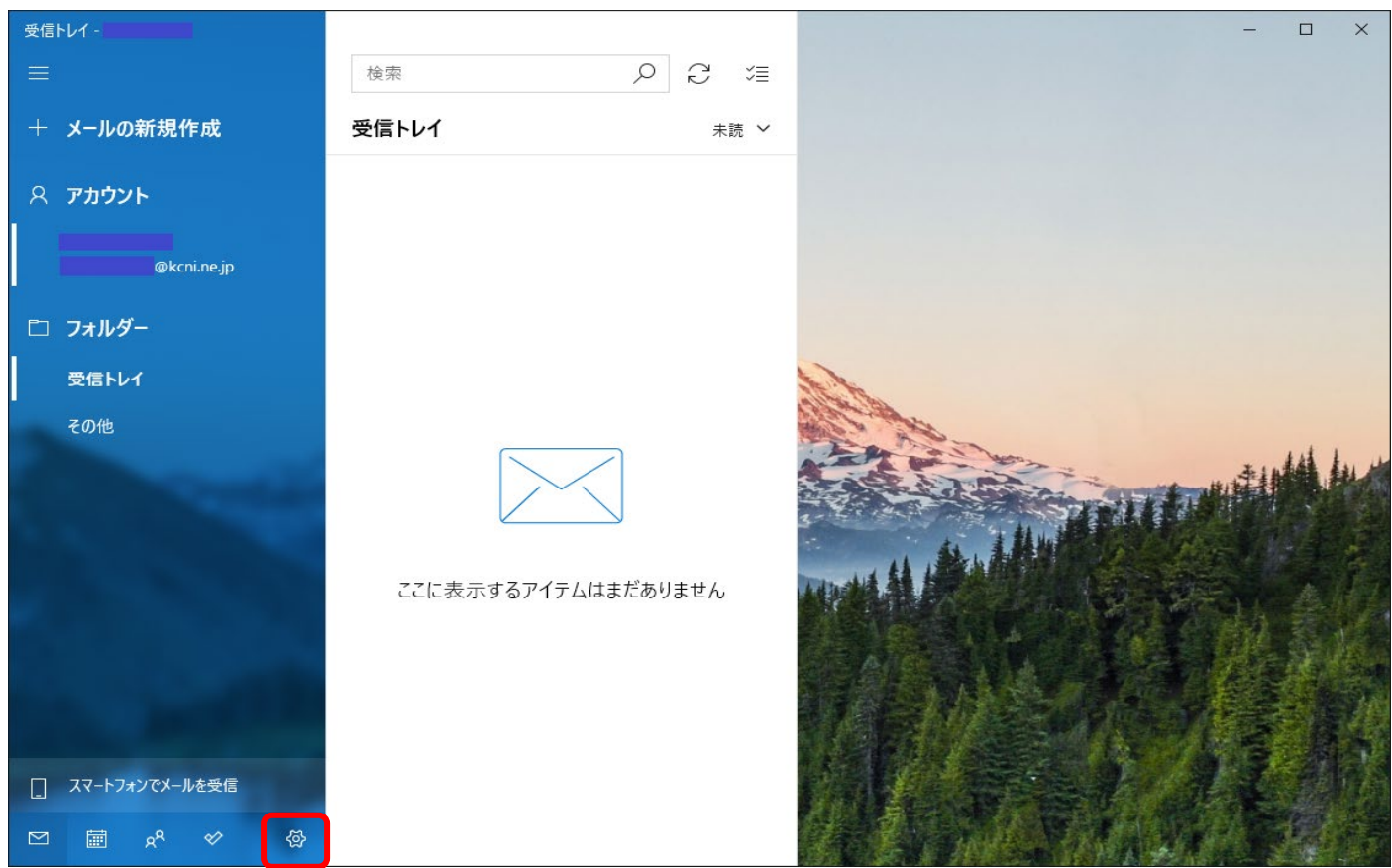

画面下部の歯車マーク(設定)をクリック。

歯車マーク(設定)クリック後の画面

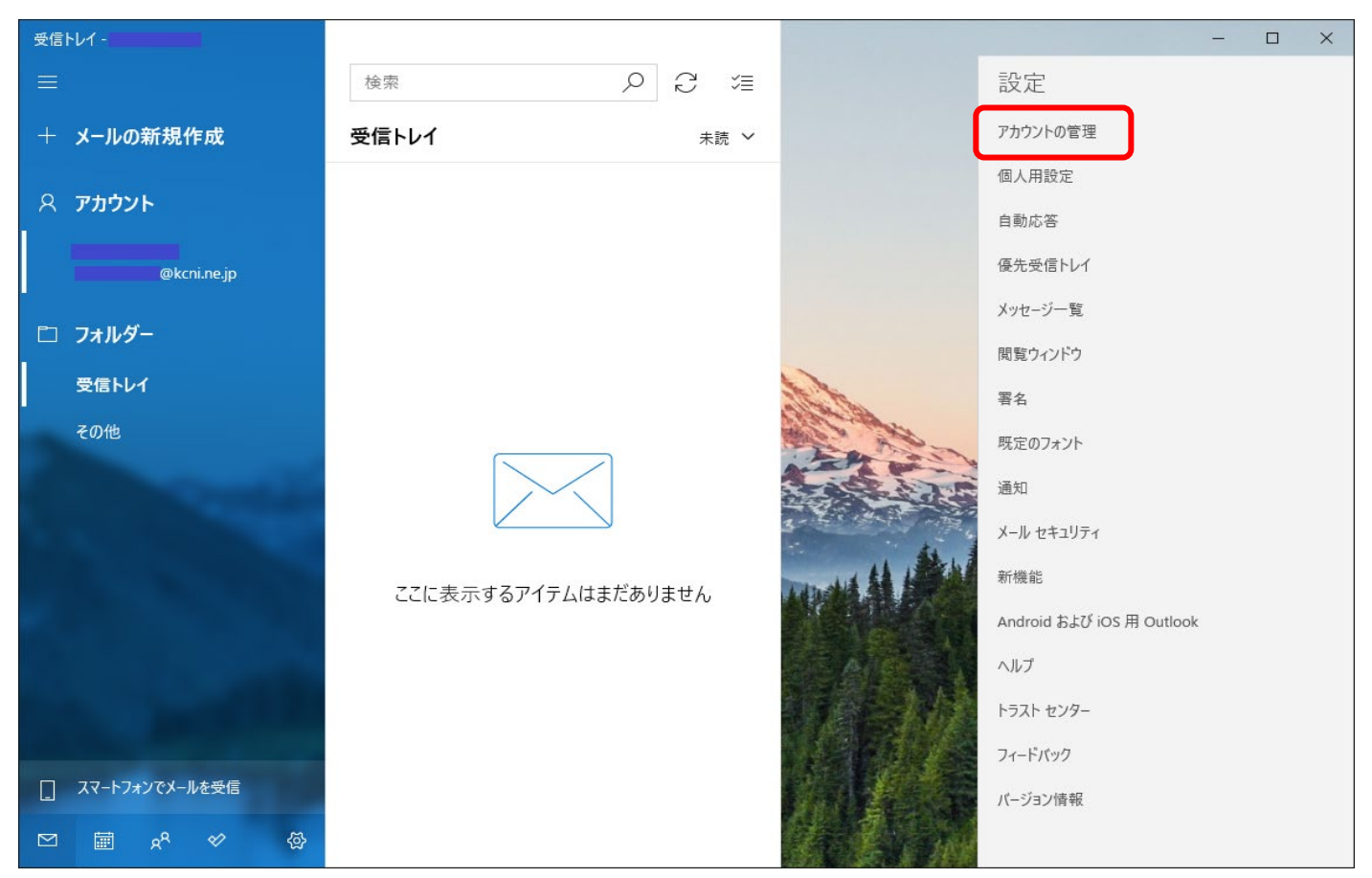

「アカウントの管理」をクリック

## 「アカウントの管理」クリック後の画面

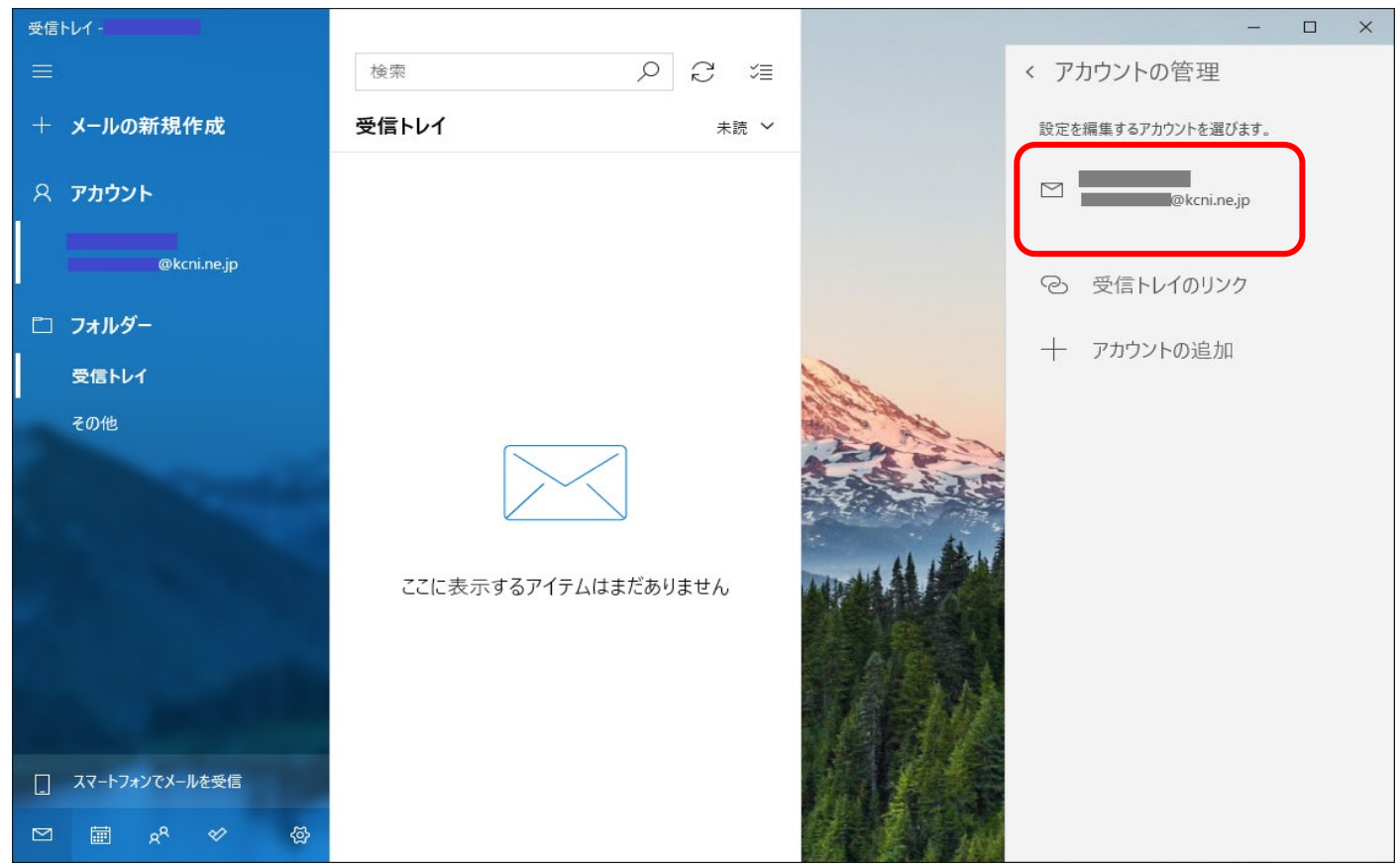

パスワードを更新したいアカウントが選択されていることを確認し、クリック

クリック後の画面

| 受信トレイ                                                                                                    |                                          | - 🗆 X              |
|----------------------------------------------------------------------------------------------------|------------------------------------------|--------------------|
| ≡                                                                                                    | 検索<br>アカウントの設定<br>×                      | < アカウントの管理         |
| 十 メールの新規作成                                                                                                    | 受信トレアカウントの設定                             | 設定を編集するアカウントを選びます。 |
| ዶ <b>アカウント</b>                                                                                                    | @kcni.ne.jp                              | @kcni.ne.jp        |
| @kcni.ne.jp                                                                                                    | 19-4<br>1677-6                           | ◎ 受信トレイのリンク        |
| 🗅 フォルダー                                                                                                    |                                          | 十 アカウントの追加         |
| 受信トレイ                                                                                                    | アカワント名                                   |                    |
| その他                                                                                                    |                                          |                    |
| Concession in the local division of the local division of the loca | メールボックスの同期設定を変更<br>コンテンツを同期するためのオプションです。 |                    |
|                                                                                                    | アカウントの削除<br>このアカウントをデバイスから削除します。<br>ここ   |                    |
|                                                                                                    |                                          |                    |
| 100                                                                                                    |                                          |                    |
|                                                                                                    | 保存キャンセル                                  |                    |
| スマートフォンでメールを受信                                                                                                    |                                          |                    |
| ⊠ <u>a</u> <sup>x</sup> ≪ ⊗                                                                                                    |                                          | 2                  |

「パスワード」に新しくしたものを記入し、保存をクリックすると変更完了です。